# 文化芸術活動支援センター予約システム 利用マニュアル ~施設予約(一般)編~

②自分の予約状況の確認・・・・・・・・・・・・・・5

③空き状況の確認

 予約管理システムURLの 2次元コードです 几

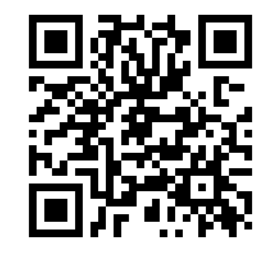

https://k5.p-kashikan.jp/minami-nagano/

|                                  |                      | ①ログインの仕方                          |
|----------------------------------|----------------------|-----------------------------------|
| 文化芸術活動支援センター 予約システム              |                      |                                   |
| 曲 空き状況の確認 📕 抽選施設一覧 듣 催事案内 関 施設のこ | 『案内 ■■ ご利用の手引き       | ①ログインをクリック                        |
| Q 詳細な条件から施設を検索                   |                      |                                   |
|                                  | <u>期間</u> の空きを見る >   | 目的から探す >                          |
| 施設毎の空き状況を見ることができます。              | 40日分の空き状況を見ることができます。 | スポーツ系や文化系などの具体的な目的から検索いただけま<br>す。 |

() お知らせ 現在、お知らせはありません。 このままでは、誰でも見ることのできる内容しか見ることができません ご自分の団体の情報が知りたい場合は、**ログイン**する必要があります

利用規約 個人情報保護方式

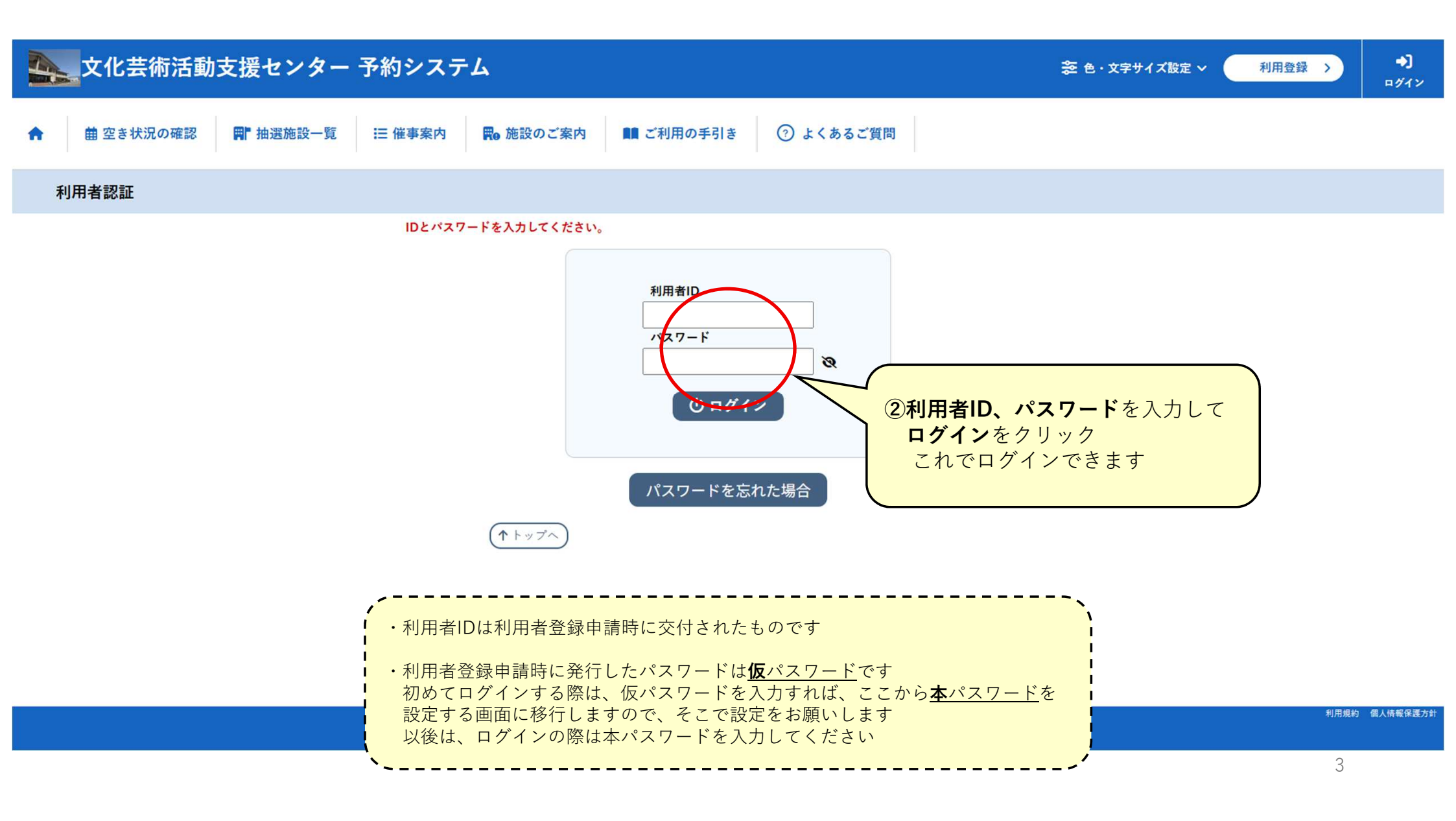

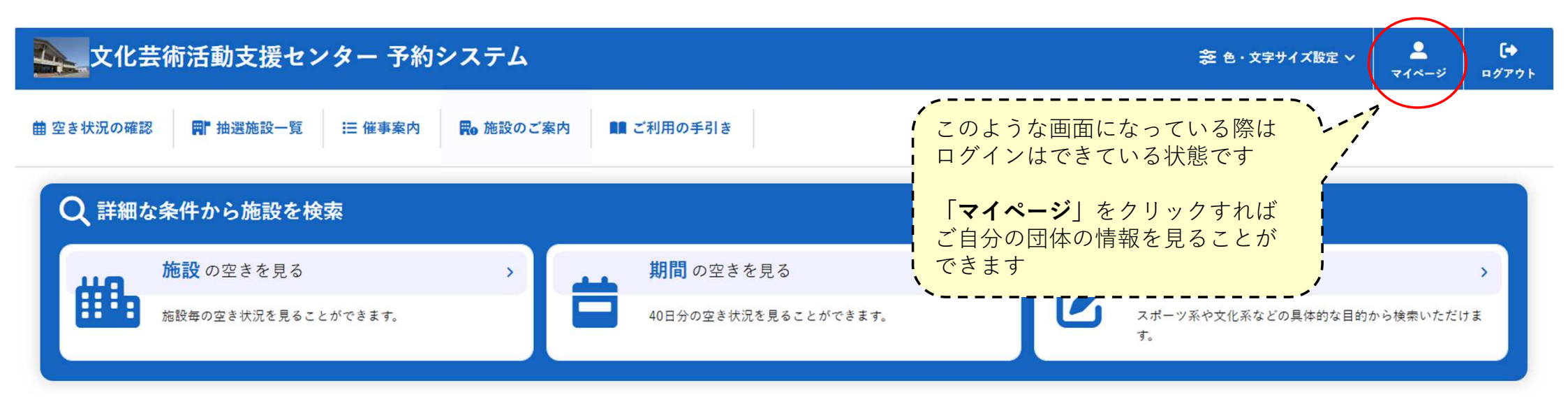

### () お知らせ

現在、お知らせはありません。

利用規約 個人情報保護方針

# ②自分の予約状況の確認

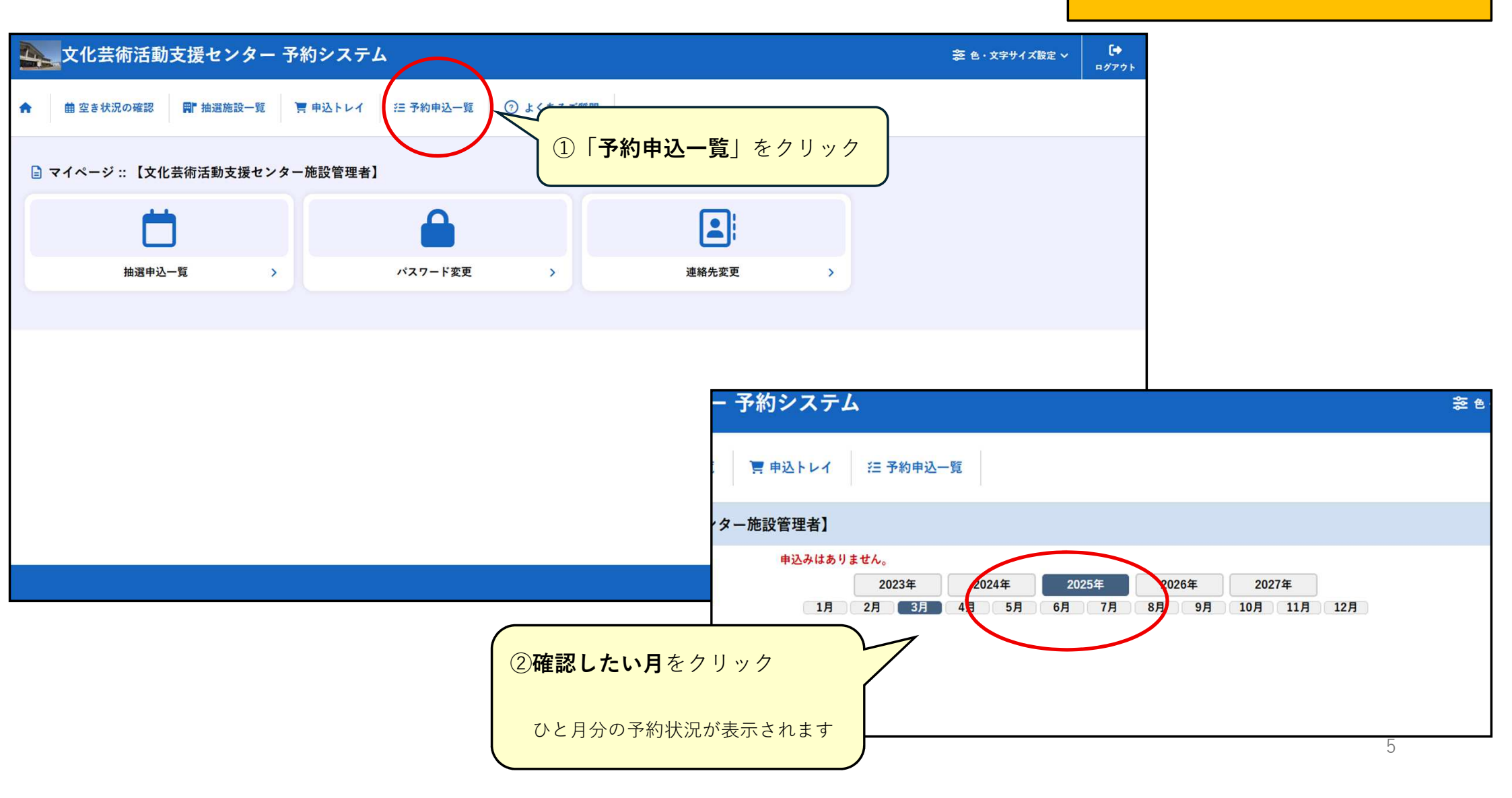

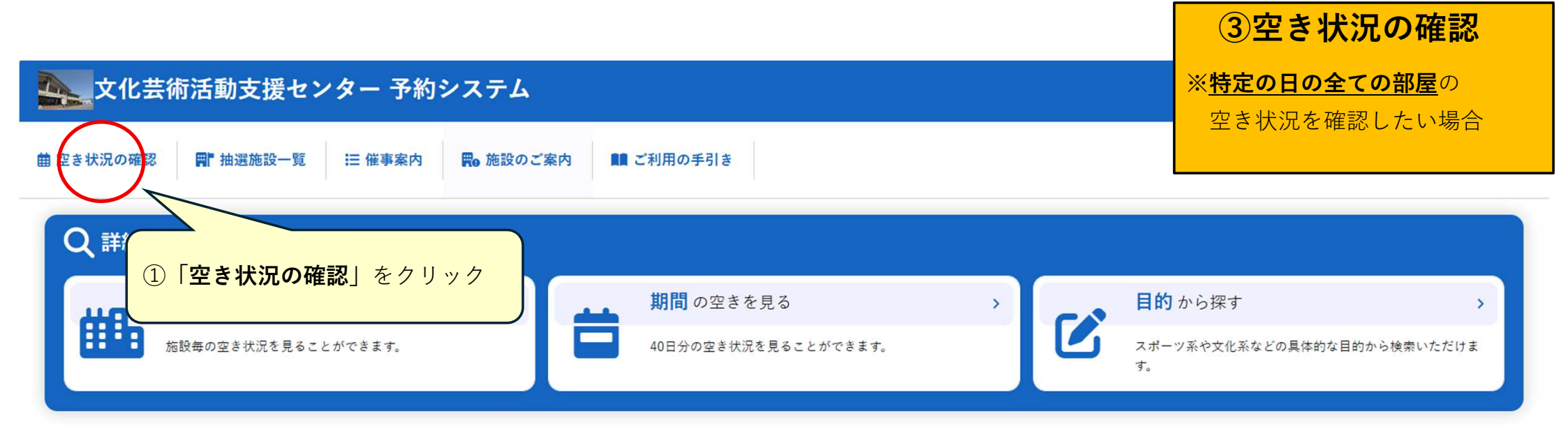

### () お知らせ

現在、お知らせはありません。

| 文化芸術活動支援センター 予約:              | システム                                                            |                                                         |                                          |                                             |                                                                            |                           |                         |                          | 📚 色・文字サイズ設定 🗸 | <b>ユ</b><br>マイページ | <b>[</b> +<br>¤グアウト |
|-------------------------------|-----------------------------------------------------------------|---------------------------------------------------------|------------------------------------------|---------------------------------------------|----------------------------------------------------------------------------|---------------------------|-------------------------|--------------------------|---------------|-------------------|---------------------|
| ★ 曲 空き状況の確認 ■ 抽選施設一覧 ■ 申      | 込トレイ 注予約                                                        | 申込一覧                                                    |                                          |                                             |                                                                            |                           |                         |                          |               |                   |                     |
| 施設の空き状況 :: 【文化芸術活動支援センター施設    | <b>设管理者</b> 】                                                   |                                                         |                                          |                                             |                                                                            |                           |                         |                          |               |                   |                     |
| ②「 <b>カレンダーを開く</b> 」を<br>クリック | 施設の空き状況 期間<br>カレンダーを除く ▼<br>文化芸術活動支援せ<br>すて、南信州広域連<br>たくことができます | の空き状況<br>再読込・選択ク<br>文化<br>ンターは、南信<br>る場を確保し、<br>が設置する施設 | 目的で検索<br>リア<br>と芸術活動す<br>これにより<br>です。ルーフ | <b>て援センタ・</b><br>民の皆さんの<br>地域の活性付<br>レに従って何 | <ul> <li>施設詳細</li> <li>の文化芸術活法</li> <li>とと住民福祉</li> <li>使用申請等を行</li> </ul> | ● 動の場及で<br>の向上に貸<br>ううことで | 、次世代の<br>することす<br>、どなたに | ○文化芸術活<br>:目的とし<br>も使用いた |               |                   |                     |
|                               |                                                                 | •                                                       | 2025(令 <sup>;</sup>                      | 和 7)年 6月                                    | 3日 (火)                                                                     |                           |                         |                          |               |                   |                     |
|                               | 《1ヶ月前 《1                                                        | 週間前(く:                                                  | 1日前                                      | 本日                                          | 1日後                                                                        |                           | 週間後 ≫                   | 1ヶ月後 »                   | 7             |                   |                     |
|                               |                                                                 | 9 10                                                    | 11 12                                    | 13 1                                        | 4 15                                                                       | 16 17                     | 18                      | 19 20 21                 | _             |                   |                     |
|                               | 活動室B-2                                                          |                                                         |                                          |                                             |                                                                            |                           |                         |                          | -             |                   |                     |
|                               | 活動室 B - 3                                                       | -                                                       |                                          |                                             |                                                                            |                           |                         |                          | -             |                   |                     |
|                               | 活動室 B - 4                                                       | -                                                       | -                                        |                                             | •                                                                          |                           |                         | •                        | -             |                   |                     |
|                               | 活動室B-3・4                                                        | -                                                       |                                          |                                             | •                                                                          |                           |                         | •                        | 1             |                   |                     |
|                               | 活動室C-1                                                          | -                                                       |                                          |                                             | •                                                                          |                           |                         | ٠                        | ]             |                   |                     |
|                               | 活動室 C - 2                                                       | -                                                       |                                          |                                             | •                                                                          |                           |                         | •                        |               |                   |                     |
|                               | (1) (1) (1) (1) (1) (1) (1) (1) (1) (1)                         | 9 10                                                    | 11 12                                    | 13 1                                        | 4 15                                                                       | 16 17                     | 18                      | 19 20 21                 | -             |                   |                     |
|                               | 活動主し-1・2                                                        | -                                                       |                                          |                                             |                                                                            |                           |                         |                          | _             |                   |                     |
|                               | 活動室0-3                                                          | -                                                       |                                          |                                             | ×                                                                          |                           |                         |                          | -             |                   |                     |
|                               | 活動室C-5                                                          |                                                         |                                          |                                             | ×                                                                          |                           |                         |                          | -             |                   |                     |
|                               | 活動室C-4・5                                                        | -                                                       |                                          |                                             | ×                                                                          |                           |                         | •                        | -             |                   |                     |
|                               | 陶芸別棟                                                            | -                                                       |                                          |                                             | ۲                                                                          |                           |                         | •                        | 1             |                   |                     |
|                               | 木工別棟                                                            | -                                                       |                                          |                                             | •                                                                          |                           |                         | •                        | 1             |                   |                     |
|                               |                                                                 | 9 10                                                    | 11 12                                    | 13 1                                        | 4 15                                                                       | 16 17                     | 18                      | 19 20 21                 | -             |                   |                     |
|                               | 展示会パック                                                          | -                                                       |                                          |                                             | •                                                                          |                           |                         | •                        | 4             | _                 |                     |
|                               | 展示至                                                             | -                                                       |                                          |                                             | •                                                                          |                           |                         | •                        | 1             | 7                 |                     |

# 文化芸術活動支援センター予約システム 注 ↓ ↓ ↓ ↓ ↓ ↓ ↓ ↓ ↓ ↓ ↓ ↓ ↓ ↓ ↓ ↓ ↓ ↓ ↓ ↓ ↓ ↓ ↓ ↓ ↓ ↓ ↓ ↓ ↓ ↓ ↓ ↓ ↓ ↓ ↓ ↓ ↓ ↓ ↓ ↓ ↓ ↓ ↓ ↓ ↓ ↓ ↓ ↓ ↓ ↓ ↓ ↓ ↓ ↓ ↓ ↓ ↓ ↓ ↓ ↓ ↓ ↓ ↓ ↓ ↓ ↓ ↓ ↓ ↓ ↓ ↓ ↓ ↓ ↓ ↓ ↓ ↓ ↓ ↓ ↓ ↓ ↓ ↓ ↓ ↓ ↓ ↓ ↓ ↓ ↓ ↓ ↓ ↓ ↓ ↓ ↓ ↓ ↓ ↓ ↓ ↓ ↓ ↓ ↓ ↓ ↓ ↓ ↓ ↓ ↓ ↓ ↓ ↓ ↓ ↓ ↓

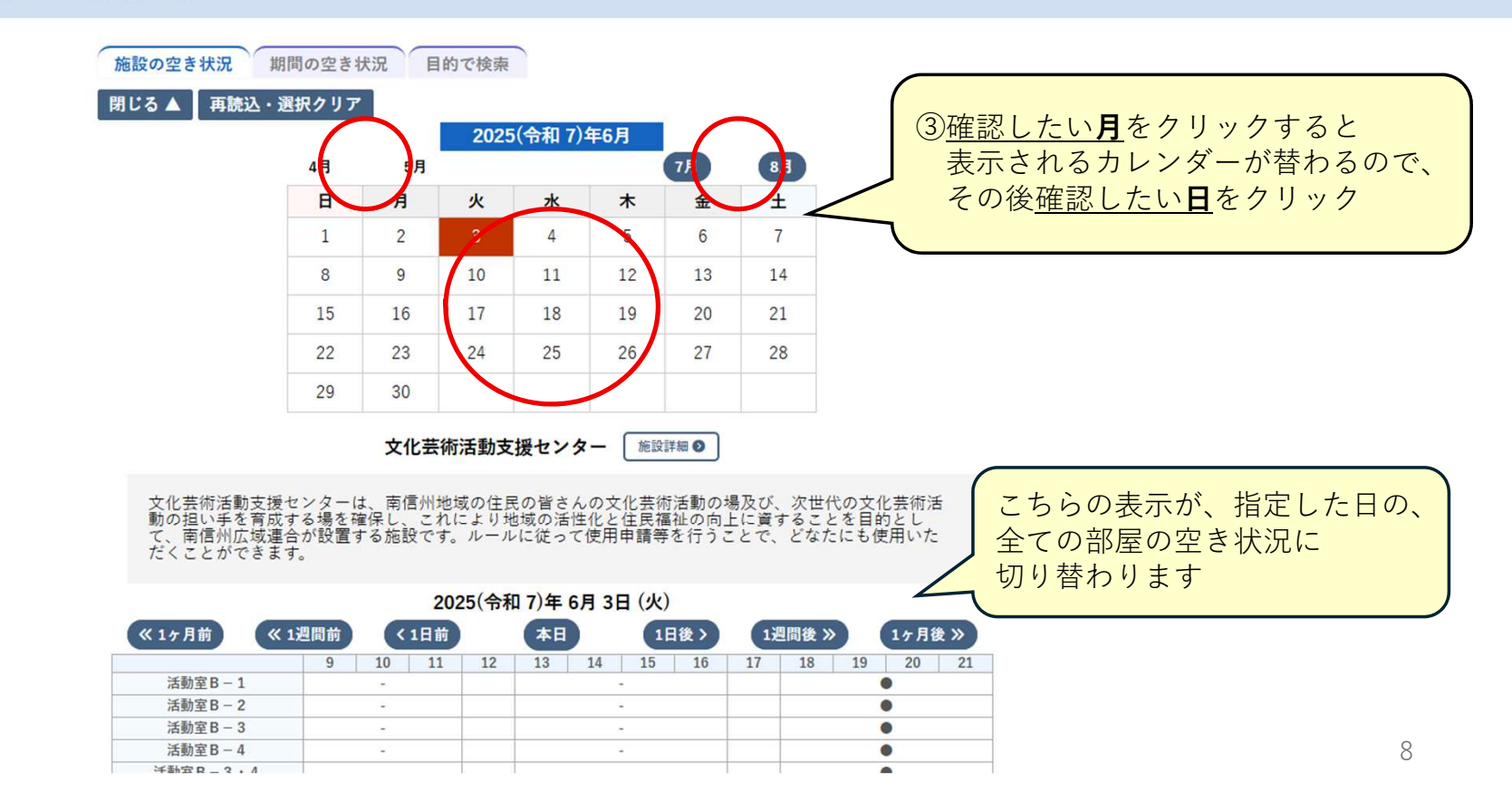

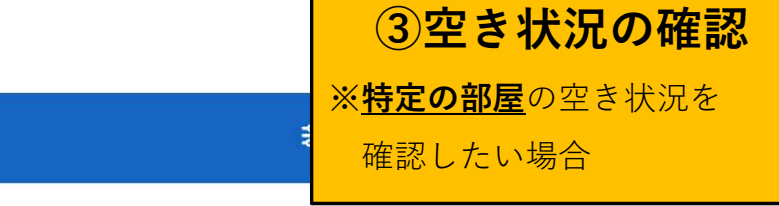

## 💁 文化芸術活動支援センター 予約システム

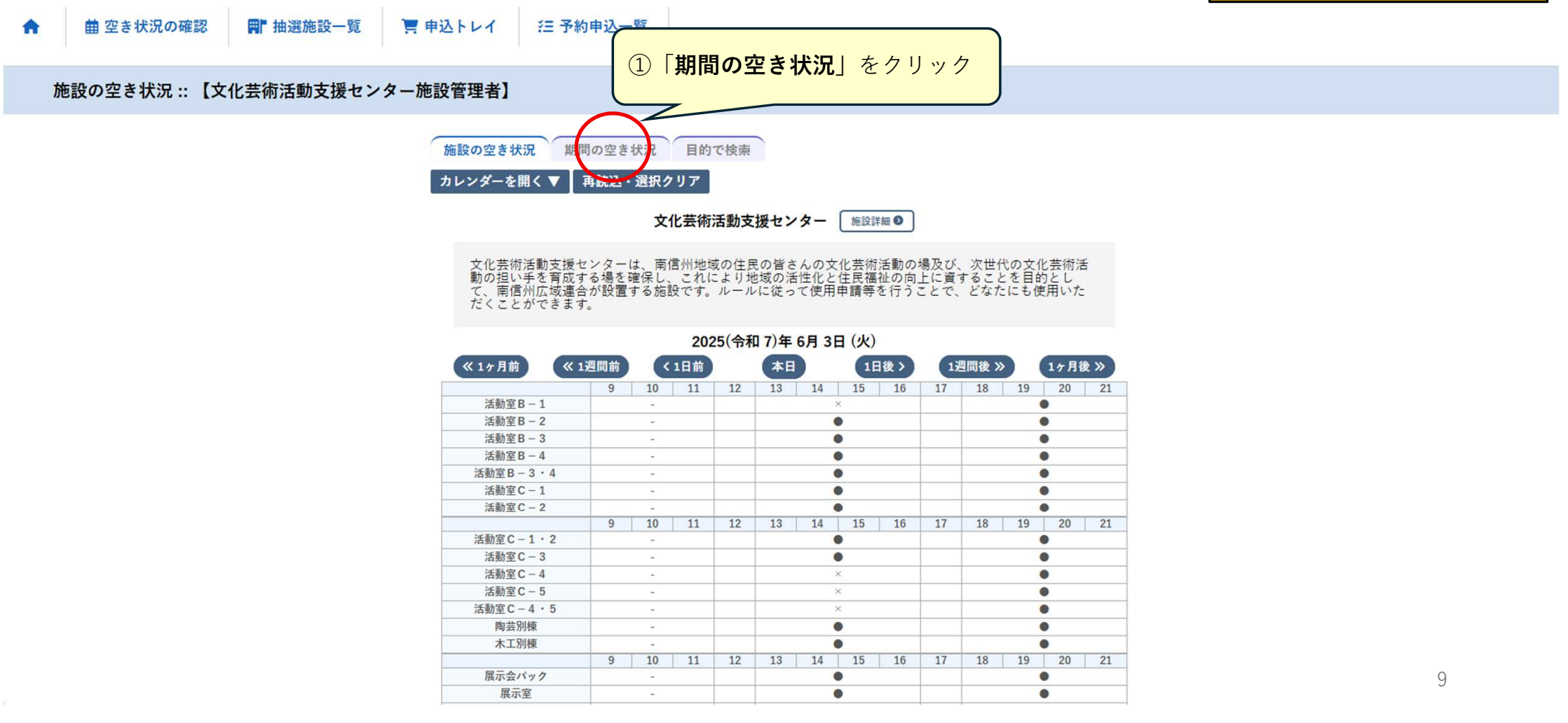

# 💁 文化芸術活動支援センター 予約システム

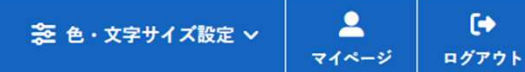

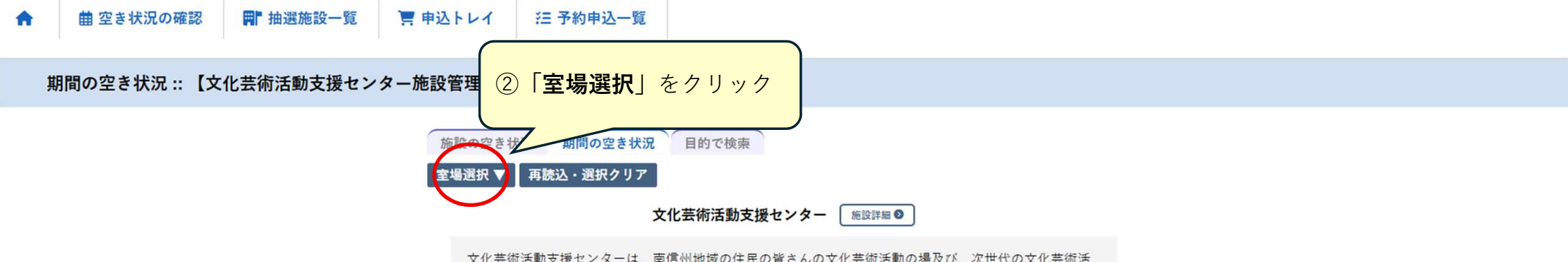

文化芸術活動支援センターは、南信州地域の住民の皆さんの文化芸術活動の場及び、次世代の文化芸術活 動の担い手を育成する場を確保し、これにより地域の活性化と住民福祉の向上に資することを目的とし て、南信州広域連合が設置する施設です。ルールに従って使用申請等を行うことで、どなたにも使用いた だくことができます。

| 《 3ヶ月前 《 1ヶ月前     |           |    |    | ケ月前 《1ヶ月前 く2週間前 本日 |          |    |    |    |    | 1ヶ月後 | »  | 3ヶ月 | 後  |  |
|-------------------|-----------|----|----|--------------------|----------|----|----|----|----|------|----|-----|----|--|
|                   | 9         | 10 | 11 | 12                 | 13       | 14 | 15 | 16 | 17 | 18   | 19 | 20  | 21 |  |
| 6/3 (火)           |           | -  |    |                    |          | -  |    |    |    |      | (  | •   |    |  |
| 6/4 (水)           |           |    |    |                    |          |    | 休館 |    |    |      |    |     |    |  |
| 6/5 (木)           |           | 0  |    |                    |          | ×  |    |    |    | 0    |    |     |    |  |
| 6/6 (金)           |           | ×  |    |                    |          | ×  |    |    |    |      |    | 0   |    |  |
| 6/7 (±)           |           | 0  |    |                    |          | 0  |    |    |    | 1    |    | 0   |    |  |
| 6/8(日)            |           | 0  |    |                    |          | 0  |    |    |    | 0    |    |     |    |  |
| 6/9(月)            | 6/9 (月) 〇 |    |    |                    | 0 0      |    |    |    |    | 0    |    |     |    |  |
|                   | 9         | 10 | 11 | 12                 | 13       | 14 | 15 | 16 | 17 | 18   | 19 | 20  | 2  |  |
| 6/10 (火)          |           | 0  |    |                    |          | 0  |    |    |    |      |    | 0   |    |  |
| 6/11 (水)          |           |    |    |                    |          |    | 休館 |    |    |      |    |     |    |  |
| 6/12 (木)          |           | 0  |    |                    | 0        |    |    |    |    |      |    | 0   |    |  |
| 6/13 (金)          |           | 0  |    |                    | 0        |    |    |    |    |      |    | 0   |    |  |
| 6/14 ( <u>+</u> ) |           | 0  |    |                    | ×        |    |    |    |    |      |    | 0   |    |  |
| 6/15(日)           |           | 0  |    |                    | ×        |    |    |    |    |      |    | 0   |    |  |
| 6/16 (月)          |           | 0  |    |                    | 0        |    |    |    |    | 0    |    |     |    |  |
|                   | 9         | 10 | 11 | 12                 | 13       | 14 | 15 | 16 | 17 | 18   | 19 | 20  | 2  |  |
| 6/17 (火)          | 0         |    |    |                    | 火) O × O |    |    |    | ×  |      |    |     |    |  |
| 6/18 (7k)         |           |    |    |                    |          |    | 休館 |    |    |      |    |     |    |  |

### 2025(令和 7)年 6月 3日 (火)~ 活動室 B-1

| 又化芸術活動文援センター 予約:           | システム                                                                                                    | ₴ 色・文字サイズ設定 ∨ | マイページ | ログアウト |
|----------------------------|----------------------------------------------------------------------------------------------------|---------------|-------|-------|
| ▲ 曲 空き状況の確認 ■ 抽選施設一覧 ■ 申   | 込トレイ                                                                                                    |               |       |       |
| 期間の空き状況 :: 【文化芸術活動支援センター施言 | 設管理者】                                                                                                    | _             |       |       |
|                            | 施設の空き状況 期間の空き状況 目的で検索<br>室場選択▼ 再読込・選択クリア<br>文化芸術活動支援センター 室場一覧<br>活動室B-1<br>活動室B-4<br>活動室C-2<br>活動室C-2<br>活動室C-4<br>活動室C-4<br>展示室<br>R示室<br>ロビー<br>スタッフルーム<br>③空き状況を知りたい部屋をクリッ<br>その部屋のひと月分の空き状況が 表示されます<br>ぶ動室C-1<br>活動室C-3<br>活動室C-4<br>活動室C-5<br>活動室C-4<br>、活動室C-4<br>、活動室C-4<br>、活動室C-4<br>、活動室C-5<br>、活動室C-4<br>、活動室C-4<br>、活動室C-5<br>、活動室C-4<br>、活動室C-4<br>、活動室C-4<br>、活動室C-4<br>、活動室C-5<br>、活動室C-4<br>、活動室C-4<br>、活動室C-5<br>、活動室C-4<br>、活動室C-4<br>、活動室C-5<br>、活動室C-4<br>、活動室C-4<br>、活動室C-4<br>、活動室C-4<br>、活動室C-5<br>、活動室C-4<br>、活動室C-4<br>、活動室C-5<br>、活動室C-4<br>、活動室C-4<br>、 、<br>、<br>、<br>、<br>、<br>、<br>、<br>、<br>、<br>、<br>、<br>、 | 7             |       |       |
|                            | 文化芸術活動支援センター 施設詳細 🔍                                                                                                    |               |       |       |
|                            | 文化芸術活動支援センターは、南信州地域の住民の皆さんの文化芸術活動の場及び、次世代の文化芸術活動の担い手を育成する場を確保し、これにより地域の活性化と住民福祉の向上に資することを目的とし<br>で、南信州広域連合が設置する施設です。ルールに従って使用申請等を行うことで、どなたにも使用いた<br>だくことができます。                                                                                                    |               |       |       |
|                            | 2025(令和 7)年 6月 3日 (火)~ 活動室B - 1         《3ヶ月前       <1ヶ月前       <2週間前       本日       2週間後       1ヶ月後       3ヶ月後         9       10       11       12       13       14       15       16       17       18       19       20       21                                                                                                    |               | 11    |       |

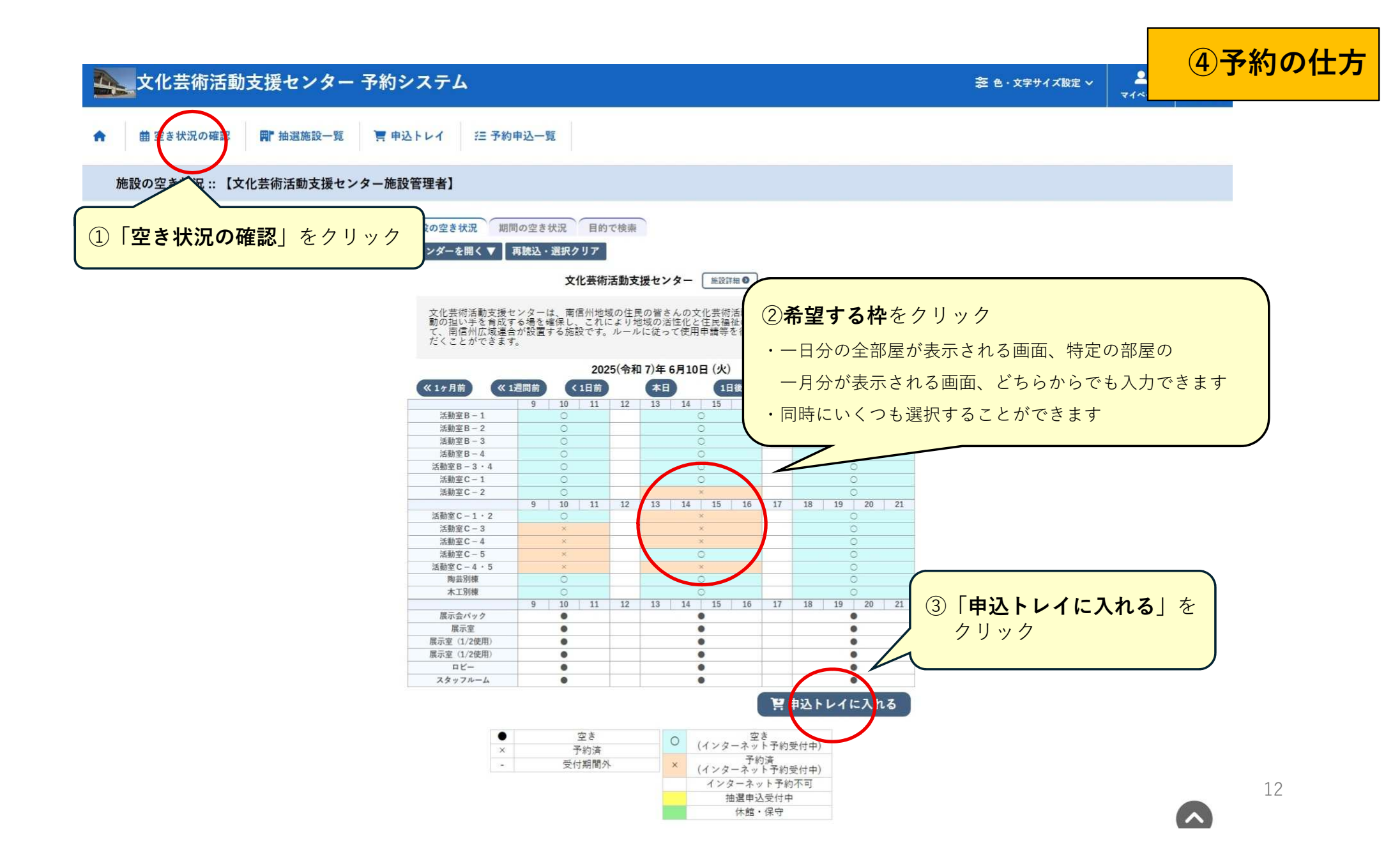

# 文化芸術活動支援センター 予約システム

曲 空き状況の確認 ₩ 抽選施設一覧 ● 申込トレイ 汪 予約申込一覧

### 申込トレイ::【文化芸術活動支援センター施設管理者】

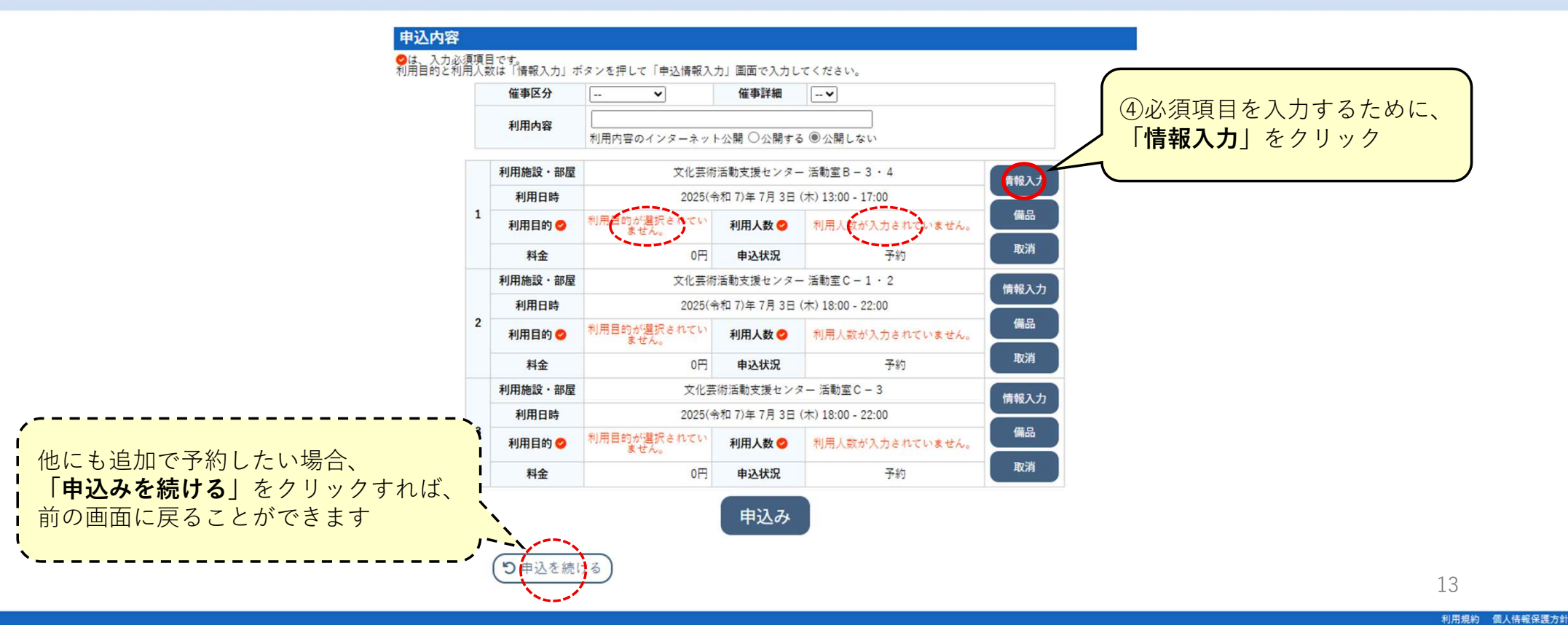

きを 色・文字サイズ設定 ∨

• マイページ ログアウト

2

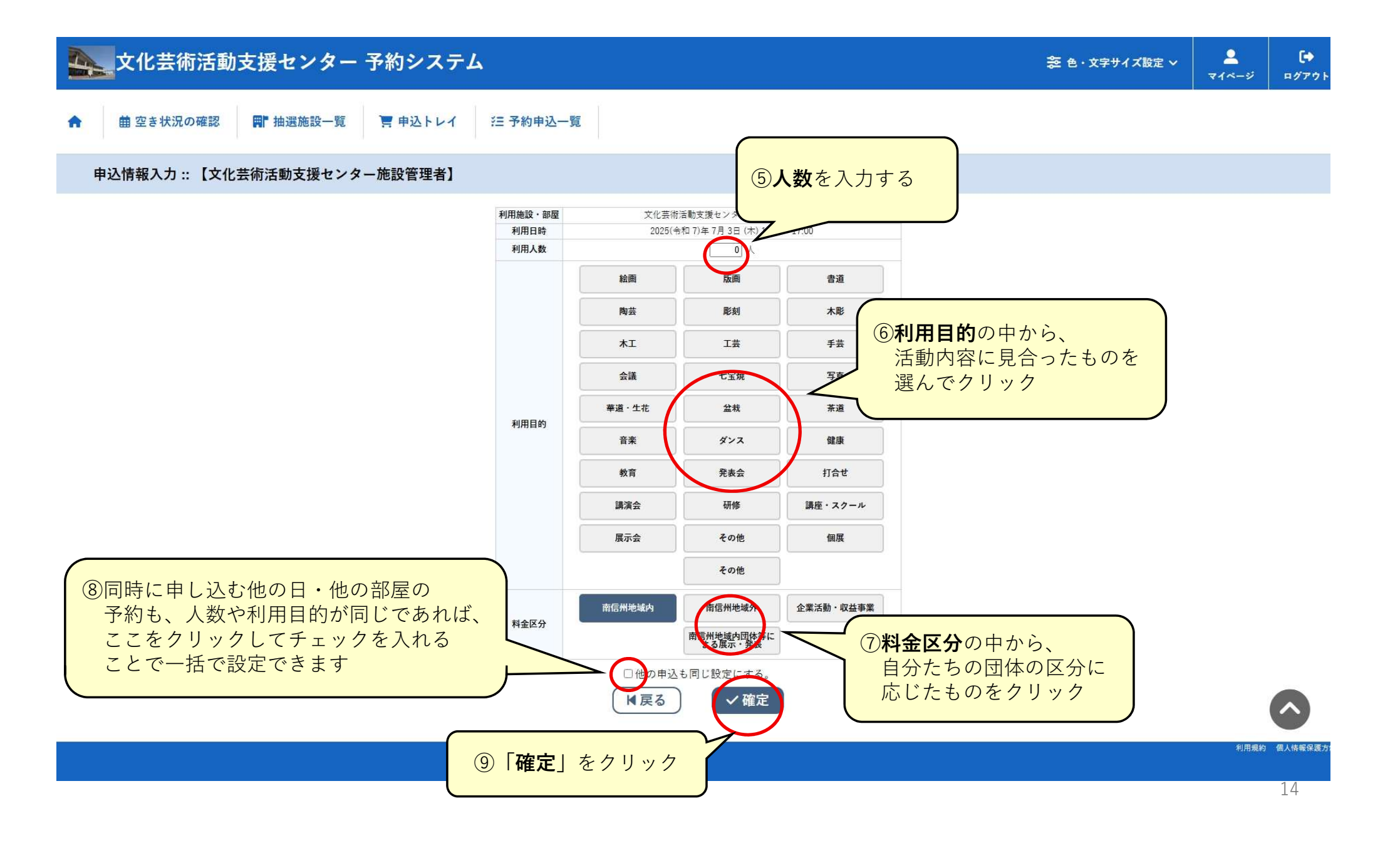

# 💁 文化芸術活動支援センター 予約システム

曲 空き状況の確認 ₩ 抽選施設一覧 ■ 申込トレイ 汪 予約申込一覧

### 申込トレイ::【文化芸術活動支援センター施設管理者】

申込内容 ●は、入力必須項目です。 利用目的と利用人数は「情報入力」ボタンを押して「申込情報入力」画面で入力してください。

**り**申込を続ける

催事区分 ~ 催事詳細 -- ¥ 利用内容 ⑩備品の予約がある場合は、 利用内容のインターネット公開 〇公開する ⑧公開しない 「備品」をクリック 利用施設·部屋 文化芸術活動支援センター活動室C-3 情報入力 利用日時 2025(令和7)年7月5日(土)13:00-17:00 備品 1 利用目的 😏 七宝焼 利用人数 😋 5人 0円 申込状況 予約 取洞 料金 利用施設·部屋 文化芸術活動支援センター活動室C-3 情報入力 利用日時 2025(令和7)年7月6日(日)13:00-17:00 2 備品 利用目的 😏 利用人数 😋 5人 七宝焼 取消 予約 料金 0円 申込状況 利用施設·部屋 文化芸術活動支援センター活動室C-3 情報入力 2025(令和 7)年 7月13日 (日) 18:00 - 22:00 利用日時 備品 3 利用人数 💙 利用目的 🕑 七宝焼 5人 取消 0円 申込状況 予約 料金 申込み

15 利用規約 個人情報保護方針

2

マイページ

き 色・文字サイズ設定 ∨

•

ログアウト

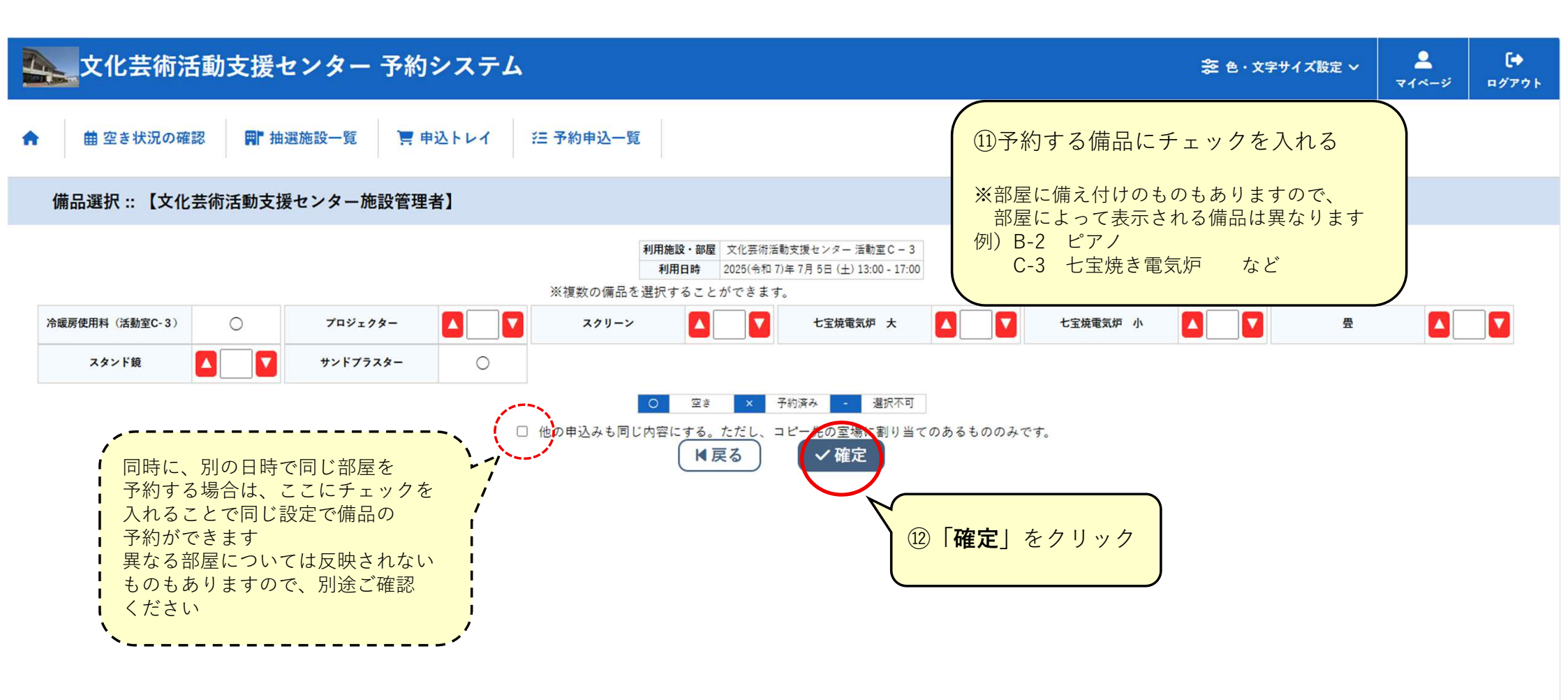

利用規約 個人情報保護方針

| <b>A</b> | 自空き状況の確認 | ■ 抽選施設一覧  | 🍹 申込トレイ       | 注 予約申返             | 上一覧          |                        |                         |                                |                      |     |
|----------|----------|-----------|---------------|--------------------|--------------|------------------------|-------------------------|--------------------------------|----------------------|-----|
| 申込日      | トレイ:【文化芸 | 術活動支援センター | 施設管理者】        |                    |              |                        |                         | <br>容を入力して「 <b>公</b>           | <br>開する   に          |     |
|          |          |           |               | 目です。<br>教は「徳報3 も」ぜ | タンを囲して「申に接取」 | カノ画面のスカノマイ             | チェッ                     | クを入れれば、誰<br>施設の『 <b>催事案内</b> 』 | でも見ることの<br>』画面に利用内容が |     |
|          |          |           | 세/비료 타이스 세/대기 | 催事区分               | メンを許して「中込情報/ | 催事詳細                   | 表示さ                     | れるようになりま                       | す                    |     |
|          |          |           |               | 利用内容               | 利用内容のインターネッ  | ト公開○公開する@              | )公開しない                  |                                |                      | _ / |
|          |          |           | L             |                    |              |                        |                         |                                |                      |     |
|          |          |           |               | 利用施設・部屋            | 文化           | 芸術活動支援センター<br>備品あり(1件) | 活動室 C - 3               | 情報入力                           |                      |     |
|          |          |           | 1             | 利用日時               | 2025(        | 令和 7)年 7月 5日 (土)       | 13:00 - 17:00           | 備品                             |                      |     |
|          |          |           |               | 利用目的 🕗             | 七宝焼          | 利用人数 🕗                 | 5 人                     |                                |                      |     |
|          |          |           |               | 料金                 | 600円         | 申込状況                   | 予約                      | 取消                             |                      |     |
|          |          |           |               | 利用施設・部屋            | 文化           | 袁術活動支援センター             | 活 <mark>動室 C - 3</mark> | 情報入力                           |                      |     |
|          |          |           |               | 利用日時               | 2025(        | 令和 7)年 7月 6日 (日)       | 13:00 - 17:00           |                                |                      |     |
|          |          |           | 1             | 利用目的 🥝             | 七宝焼          | 利用人数 😊                 | 5人                      | 偏品                             |                      |     |
|          |          |           |               | 料金                 | 0円           | 申込状況                   | 予約                      | 取消                             |                      |     |
|          |          |           |               | 利用施設・部屋            | 文化           | 高術活動支援センター             | 活動室C-3                  | 情報入力                           |                      |     |
|          |          |           |               | 利用日時               | 2025(        | 令和 7)年 7月13日 (日)       | 18:00 - 22:00           |                                |                      |     |
|          |          |           | 3             | 利用目的 🥝             | 七宝焼          | 利用人数 💙                 | 5人                      | 備品                             |                      |     |
|          |          |           |               | 料金                 | 0円           | 申记状况                   | 予約                      | 取消                             |                      |     |
|          |          |           |               | (り申込を続け            | 3            | 申込み                    | 13「 <b>申込</b><br>予約5    | <b>\み</b> 」をクリックす<br>完了        | nば                   | 17  |

**ユ** マイページ

🛜 色・文字サイズ設定 🗸

•

ログアウト

文化芸術活動支援センター 予約システム